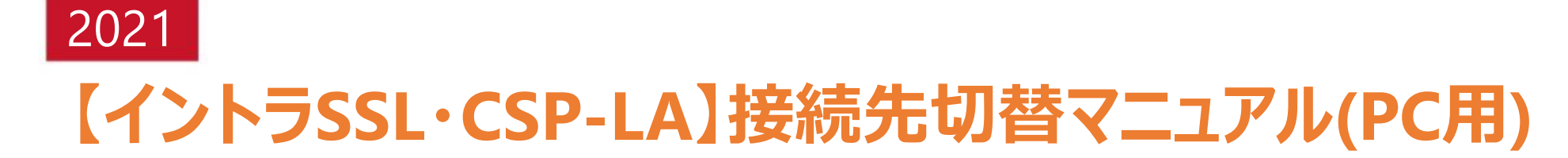

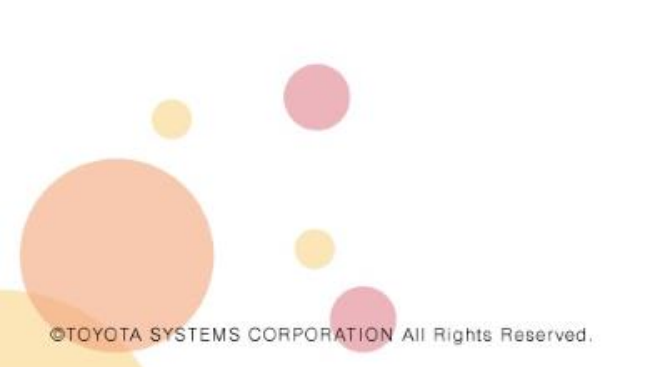

2021年12月06日

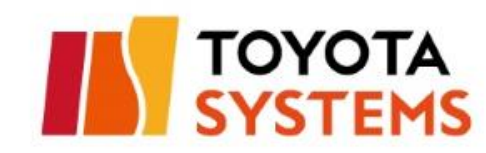

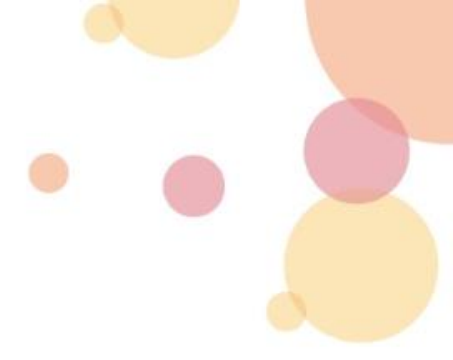

# 初めに

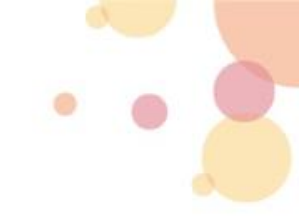

- Win7は標準サポート対象外となる為、Win8/Win10への更新を実施してください。
  2021年12月17日までに更新予定のお客様は、交換後に切り替え対処をお願い致します。
- 既にWin8/Win10ご利用で本ログインページからログインしている方は切り替え対処を実施ください。
- 本マニュアルは以下の接続ID・ログイン先URLをパソコンでご利用されているお客様向けです。

※スマートフォンアクセスのお客様は対象外です

| サービス名     | 接続ID                             | ログイン先URL                                                                                             |  |
|-----------|----------------------------------|----------------------------------------------------------------------------------------------------|--|
| 国内イントラSSL | (接続ID:*** <mark>@intra</mark> )  | https://i-ssl.d-cruise.jp、https://i-ssl <u>2</u> .d-cruise.jp、https://i-ssl <u>3</u> .d-cruise.jp    |  |
| CSP-LA    | (接続ID:*** <mark>@csp001</mark> ) | https://csp-la.d-cruise.jp、https://csp-la <u>2</u> .d-cruise.jp、https://csp-la <u>3</u> .d-cruise.jp |  |
|           |                                  | 【重要】<br>2021年12月17日(金)にこのサイトへはアクセスができなくなります。<br>つきましては、以下手順にて接続先サイトの変更をお願いします。<br>ログイン画面に上記の文言       |  |

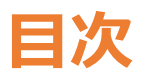

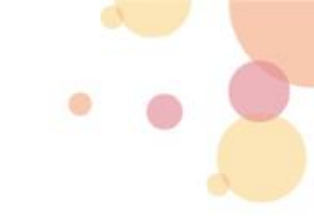

### 

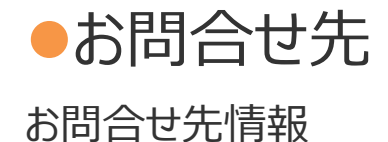

••••• P8

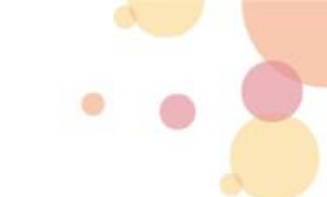

# 1-1.ブラウザの起動(管理者権限)と、変更後ログインサイトへの接続

### ①タスクバーなどからインターネットエクスプローラーを右クリックし、 「管理者として実行」を押下してください。

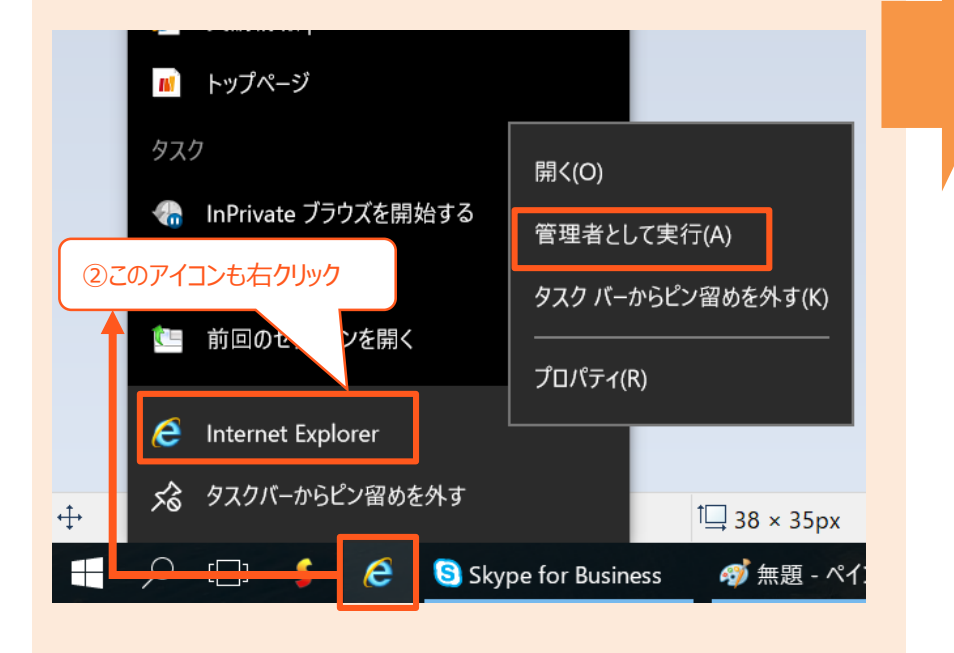

②表1をご確認いただき、イントラSSL/CSP-LAサービスログイン時に 「変更対象」列のURLに接続されている場合は、 「変更後」列のURLへ接続ください。

#### <u>表1. サービス毎の接続URL</u>

| サービス名                         | 変更対象URL                                                                                                    | 変更後URL                                     |
|-------------------------------|----------------------------------------------------------------------------------------------------|--------------------------------------------|
| 国内イントラSSL<br>(利用ID:***@intra) | https://i-ssl.d-cruise.jp<br>https://i-ssl <u>2</u> .d-cruise.jp<br>https://i-ssl <u>3</u> .d-cruise.jp    | https://i-ssl <mark>5</mark> .d-cruise.jp  |
| CSP-LA<br>(利用ID:***@csp001)   | https://csp-la.d-cruise.jp<br>https://csp-la <u>2</u> .d-cruise.jp<br>https://csp-la <u>3</u> .d-cruise.jp | https://csp-la <mark>5</mark> .d-cruise.jp |
|                               | (重要)<br>2021年12月17日 (金) にこのサイトへはアクセスができなくなります。<br>つきましては、以下手順にて接続先サイトの変更をお願いします。<br>ログイン画面に上記の文言           |                                            |

## 1-2.新規クライアントソフトのインストール(画面遷移)①

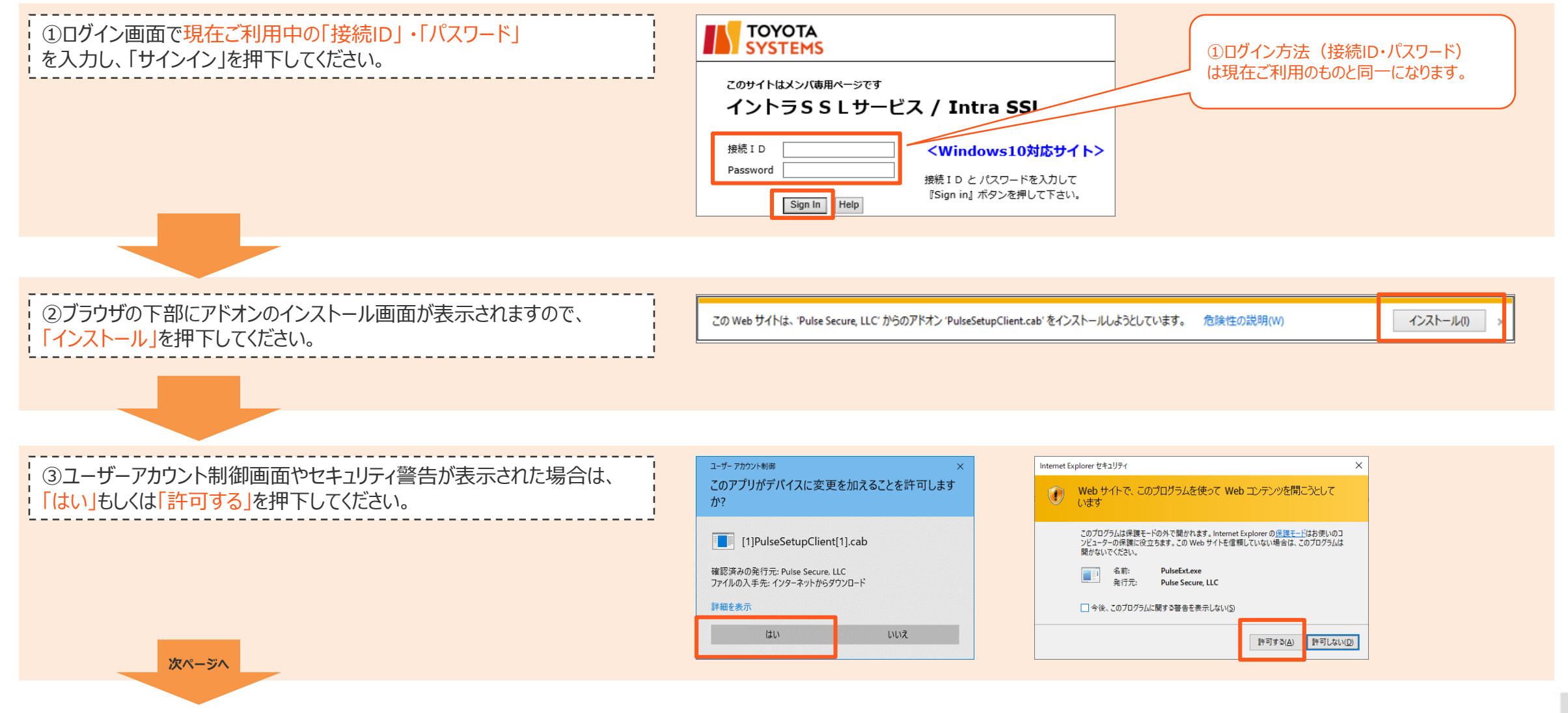

©TOYOTA SYSTEMS CORPORATION All Rights Reserved.

# •••

## 1-2.新規クライアントソフトのインストール(画面遷移)②

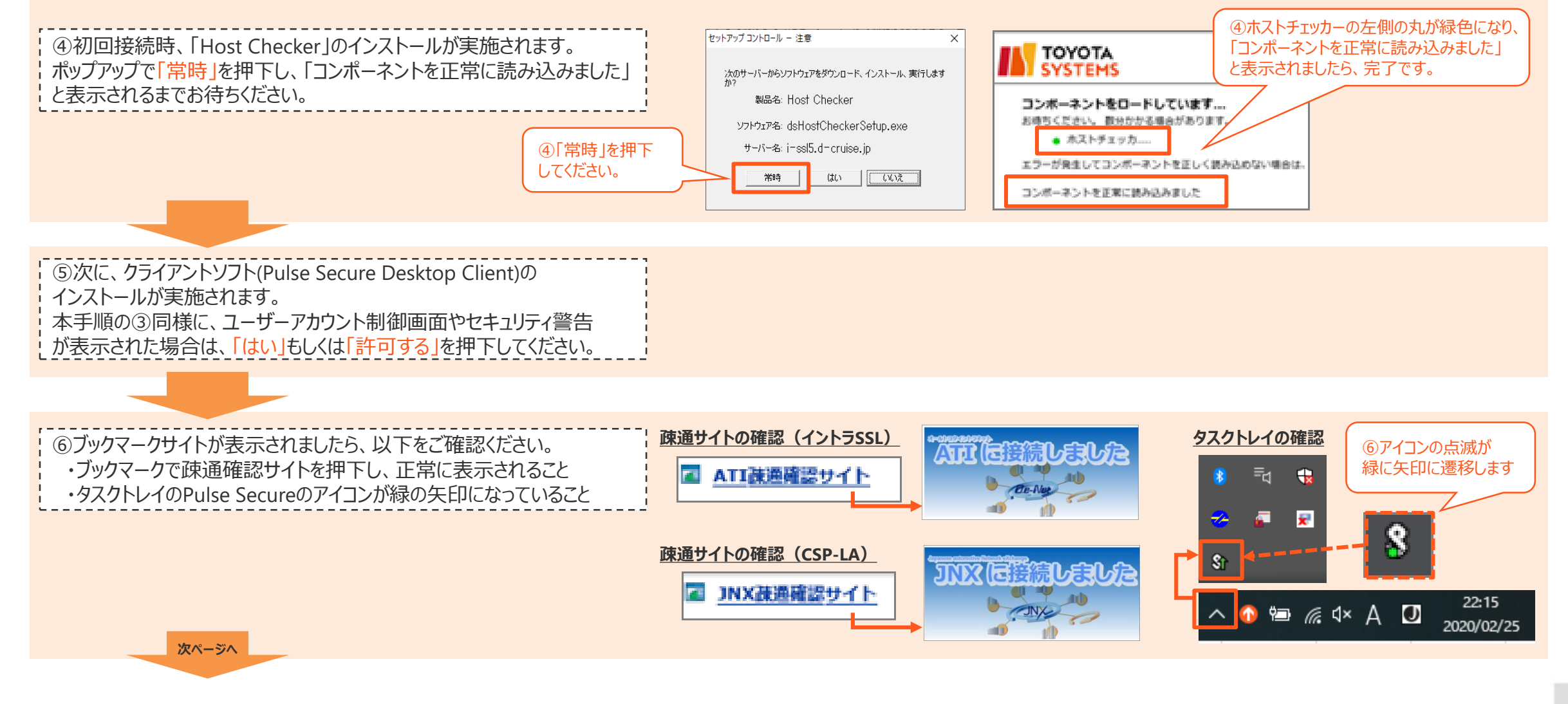

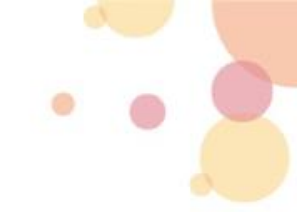

### 2-1.スタートアップ設定の変更

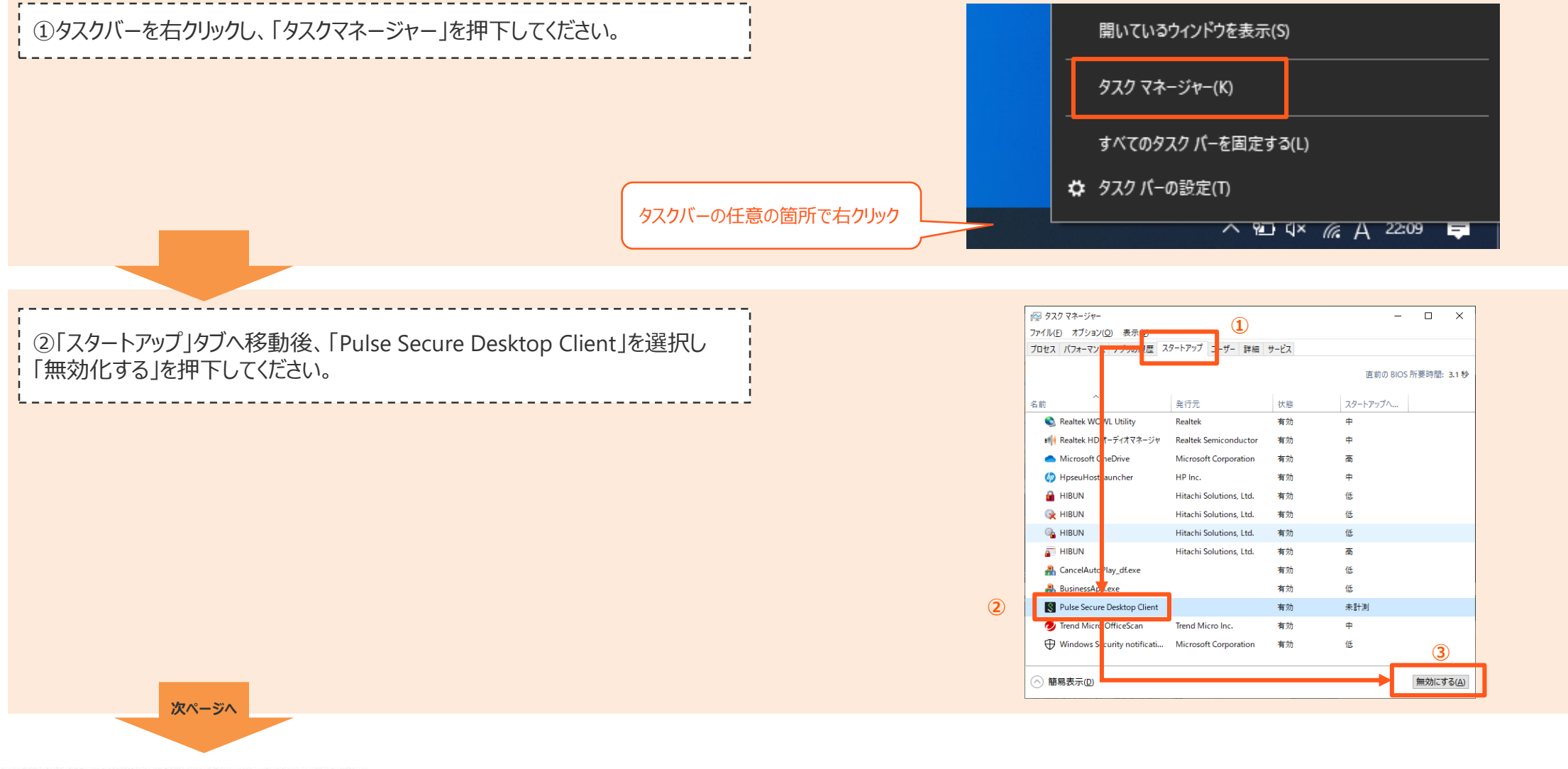

©TOYOTA SYSTEMS CORPORATION All Rights Reserved.

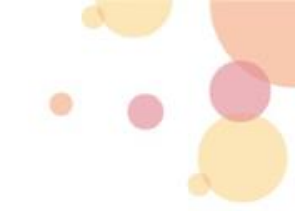

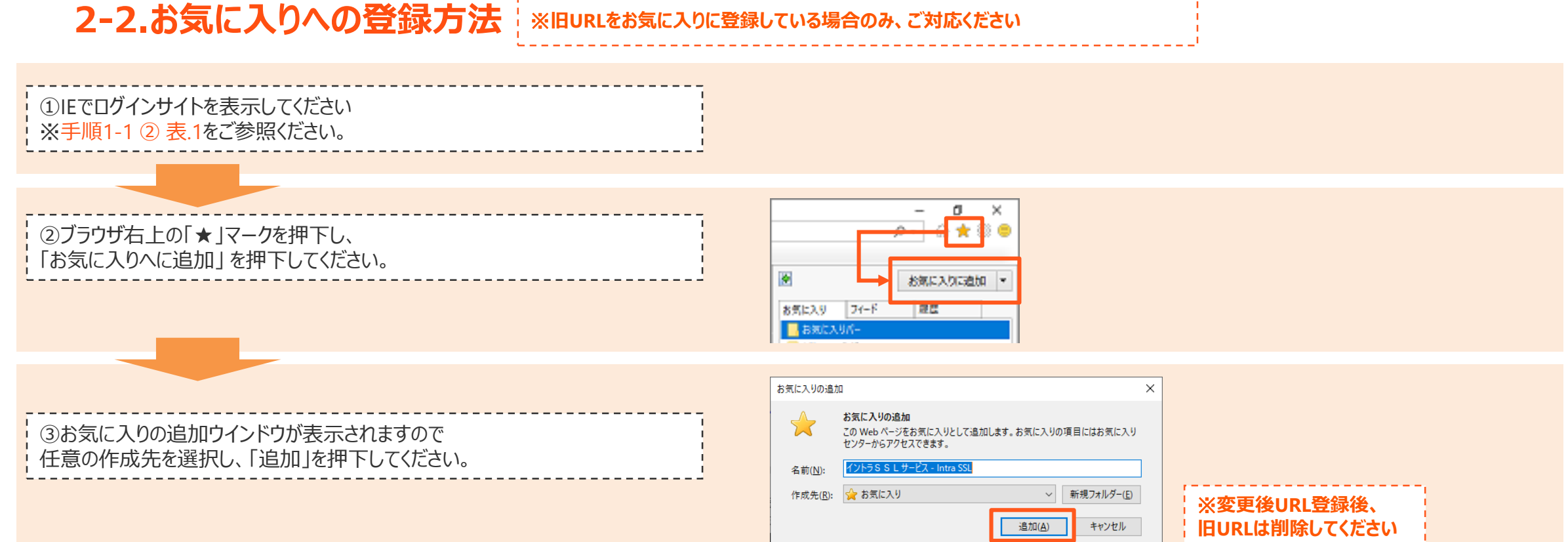

### <u>以上で、接続先の変更は完了です。</u> 接続不具合発生時は以下マニュアルの対応を実施ください。

### <u>接続不可マニュアルURL:</u>

https://www.d-cruise.jp/service/network/intra/ssl/jp/doc/manual\_SSL\_VPN-Device\_Replacement\_TShoot.pdf

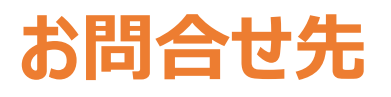

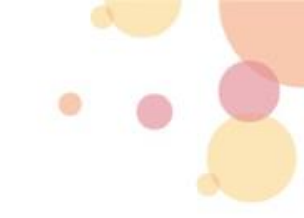

# 正常接続不可時は以下マニュアルの対応を実施ください。 接続不可マニュアルURL:

https://www.d-cruise.jp/service/network/intra/ssl/jp/doc/manual\_SSL\_VPN-Device\_Replacement\_TShoot.pdf

● 本手順の不明点については以下へご連絡ください

(株)トヨタシステムズ カスタマーセンター E-mail:https://ts-customer-center.custhelp.com/